# SPECTRO3-MSM-DIG-Scope Changes due to software update from V1.4 to V1.5

This manual summarises the changes that were made with the software update from **SPECTRO3-MSM-DIG V1.4** to **V1.5**.

A software update from V1.x to V1.5 can be performed quite easily.

All you need is the FirmwareLoader V1.1 and the firmware files for V1.5.

The FirmwareLoader V1.1 can be found on the software DVD that is provided with the sensor or can be downloaded from our homepage.

The firmware files are available from your sensor supplier.

The respective procedure is exactly described in the "Manual FirmwareLoader V1\_1" file.

### Change 1:

SET DP:

If an application involves both very bright and very dark surfaces, and the sensor is set such that it is not in saturation at the bright surfaces, the dark surfaces frequently provide only a very low signal.

Little variations with a very low signal lead to a large change in color space calculation (C-SPACE). To minimise this effect, the sensor in **POWER MODE = DOUBLE** automatically switches back and forth between 2 **DOUBLE PARAMETER sets**. Set 2 must be parameterised such that the signal is maximally amplified.

When the signal is too high (saturation), it automatically switches to set 1.

To get correct color space coordinates with set 2, a correction factor must be used for the signal.

The two **DOUBLE PARAMETER sets** must be set at the sensor in advance.

When you click on **SET DP** (Set Double Parameter) a window will open at the right side, where you can set two sets. A Double Parameter set is defined by **POWER, GAIN** and **INTEGRAL**.

| TEACH REC CALIB GEN SCOPE<br>CONNECT PARA1 PARA2 | START ASSISTANT ASSIGN 1 ASSIGN 2 ASSIGN 3                                                                             | CLOSE |
|--------------------------------------------------|----------------------------------------------------------------------------------------------------|-------|
|                                                  | DOUBLE PARAMETER (DP) XYZ VALUES                                                                                       | RAW X |
| C SPACE L* a* b* CALIB OFF                       | POW GAIN INT 1 X Y Z                                                                                                   | 2502  |
|                                                  | 1 581 6 1 BRIGHT DP1 2998 2815 885                                                                                     | RAW Y |
| POWER MODE DOUBLE V SET DP                       | 2 781 8 3 DARK DP1 160 155 47                                                                                          | 2385  |
|                                                  | CORRECTION VALUES DARK DP2 2502 2385 780                                                                               | RAW Z |
| POWER (pm) 781                                   | X Y Z DOUBLE PARAMETER SET                                                                                             | 780   |
| 0 200 400 600 800 1000                           | 15.63 15.38 16.59                                                                                                    |       |
| GAIN AMP8 INTEGRAL 1 3 2 1                       | ? DOUBLE PARAMETER                                                                                                    |       |
|                                                  | Push START ASSISTANT to adjust automatically proper DOUBLE PARAMETERS.                                                 |       |
|                                                  | Follow these steps for manual setup:                                                                                   |       |
|                                                  | Place the sensor to the brightest target.<br>POWER MODE must be SINGLE.                                                |       |
|                                                  | Push GO and adjust a proper POWER, GAIN and INTEGRAL value so that the highest value of X Y Z is approximately 3000.   |       |
|                                                  | Push ASSIGN 1 to assign the DOUBLE PARAMETER and X Y Z values of the bright target to the tables.                      |       |
|                                                  | Now place a darker (not the darkest) target to the sensor.                                                             |       |
|                                                  | Push ASSIGN 2 to assign the X Y Z values of the darker target to the table.                                            |       |
|                                                  | After that adjust a proper POWER, GAIN and INTEGRAL value so that the highest value of X Y Z is<br>approximately 3000. |       |
|                                                  | Push ASSIGN 3 to assign the DOUBLE PARAMETER and X Y Z values of the darker target to the tables.                      |       |
|                                                  | Now select POWER MODE=DOUBLE and outsh SEND to send the parameters and correction values to the                        |       |
| 1                                                | sensor.                                                                                                    |       |
| RAM SEND GO                                      |                                                                                                    |       |
| GET STOP                                         |                                                                                                    |       |
|                                                  |                                                                                                    |       |

#### Automatic setting of the DOUBLE parameter sets:

Pressing **START ASSISTANT** starts menu navigation for the automatic setting of the double parameter sets. Simply follow the instructions.

#### Manual setting of the DOUBLE parameter sets:

#### Set CALIB=OFF and POWER MODE=SINGLE on.

Place the brightest surface in front of the sensor and select a fitting **POWER**, **GAIN** and **INTEGRAL** value in such a way that the brightest channel is at c. 3000 digits.

Now press **ASSIGN 1** to accept the double parameter in the **DP** table in line 1.

The X Y Z values are also entered in the XYZ VALUES table.

Now place the dark surface in front of the sensor.

The dark surface should be constituted so that the weakest channel has a signal greater than 100 digits.

After pressing ASSIGN 2, the X Y Z values are accepted in line DARK DP1 of the XYZ VALUES table.

Now POWER, GAIN and INTEGRAL must be set in such a fashion that the strongest value lies at c. 3000.

Press ASSIGN 3 to accept the Double Parameter in the DP table in line 2 and to accept the X Y Z values in the XYZ VALUES table.

The correction value is calculated automatically and entered in the **CORRECTION VALUES** table.

#### INFO!

The double parameter sets are first activated after pressing **SEND**!

The tables are for display purposes only. They cannot be edited.

The **DOUBLE PARAMETER SET** and **DP SET** displays show which DOUBLE PARAMETER set the sensor currently uses.

When the display shows 0, the sensor in **POWER MODE = SINGLE** operates with the settings in the **PARA1** tab.

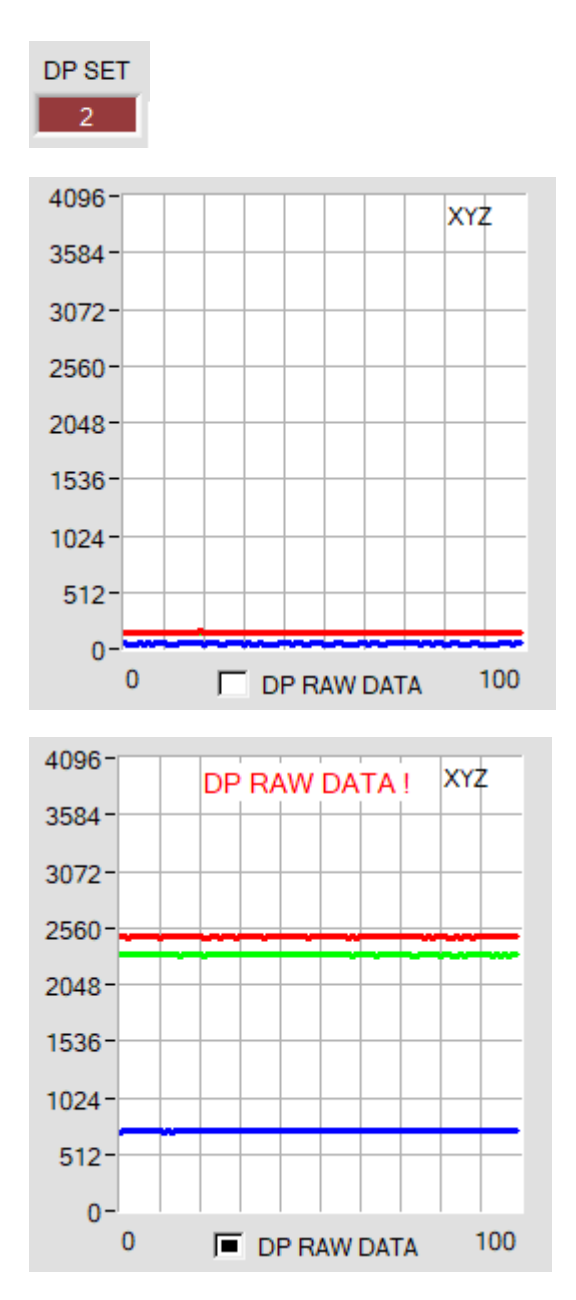

To understand with which **X**, **Y** and **Z** values the sensor works in parameter set 2, you can display this raw data in the display **XYZ** using the **DP RAW DATA** check box.

As mentioned above, the color space coordinates are calculated using the raw data **X**, **Y** and **Z** received with parameter set 2.

At the end of the calculation, they are divided using the correction factor.

This method avoids rounding errors in the calculation and thus maintains accuracy.

## Change 2:

With START CALIBRATION ASSISTANT you can start an assistant that guides you through the calibration.

The following three conditions must be met:

- 1. You need one reference card. This is either the card RAL 9003-P, RAL 9010-P, or RAL 9016-P.
- 2. You need different RAL colors RAL from the *RAL CLASSIC* or *RAL DESIGN SYSTEM plus* series. These are available from the sensor supplier.
- 3. You need a file in which the L\*a\*b\* values for the different RAL cards are stored. This file is also available from the supplier.

| CONNECT PARA1 TEACH<br>REC CALIB GEN SCOPE                                                                                                    | CALIB REF CALIB DATA SENSOR DATA                                                                                                    | CLOSE |
|----------------------------------------------------------------------------------------------------|----------------------------------------------------------------------------------------------------|-------|
| DADAMETED                                                                                                    | REFERENCE SETVALUE ACTUAL XYZ VALUE OF REF                                                                                                    | RAW X |
| Make ourse that you have adjusted the concern with proper                                                                                                    | L* a* b* X SI Y SI Z SI                                                                                                    | 0     |
| parameter values.                                                                                                    | 0.0000 0.0000 0.0000 0 0 0                                                                                                    | RAW Y |
|                                                                                                    | CALCULATED XYZ OF REF Xn Yn Zn                                                                                                    | 0     |
|                                                                                                    | X Y Z Xn 95,05 Yn 100 Zn 108,9                                                                                                    | RAW Z |
| COLOR SPACE OF REF SETVALUE                                                                                                    | 0.0000 0.0000 0.0000 4096 4096 4096                                                                                                    | 0     |
| ASSIGN ACTUAL XYZ VALUE OF REF                                                                                                    | ? PARA ? REFERENCE ? SETVALUE ? ACTUAL VALUE ? FINISH                                                                                                    |       |
| SETVALUE TABLE   Image: Comparison of the comparison of the comparison of th | Make sure that you have adjusted the sensor with proper parameter<br>values.<br>Recommended settings:<br>PMODE=DOUBLE (be aware that you have set proper double parameter sets)<br>LED MODE = AC |       |
| RAM SEND GO   EE GET STOP                                                                                                    |                                                                                                    |       |